# **HP Operations Orchestration**

Windows および Linux オペレーティングシステム 向け

ソフトウェアバージョン: CP14 (9.x)

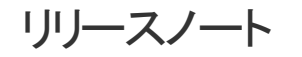

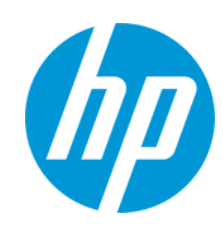

ドキュメントリリース日:2014年5月 ソフトウェアリリース日:2014年5月

ご注意

#### 保証

HP製品、またはサービスの保証は、当該製品、およびサービスに付随する明示的な保証文によってのみ規定されるものとします。ここでの記載は、追加保証を提供するものではありません。ここに含まれる技術的、編 集上の誤り、または欠如について、HPはいかなる責任も負いません。

ここに記載する情報は、予告なしに変更されることがあります。

#### 権利の制限

機密性のあるコンピューターソフトウェアです。これらを所有、使用、または複製するには、HPからの有効な使用許諾が必要です。商用コンピューターソフトウェア、コンピューターソフトウェアに関する文書類、および商用ア イテムの技術データは、FAR12211および12.212の規定に従い、ベンダーの標準商用ライセンスに基づいて米国政府に使用許諾が付与されます。

#### 著作権について

© Copyright 2013 Hewlett-Packard Development Company, L.P.

#### 商標について

Adobe™は、Adobe Systems Incorporated (アドビシステムズ社)の登録商標です。

本製品には、'zlib' (汎用圧縮ライブラリ)のインタフェースが含まれています。'zlib': Copyright © 1995-2002 Jean-loup Gailly and Mark Adler.

AMD、AMD Arrow ロゴはAdvanced Micro Devices, Inc.の商標です。

Google™ およびGoogle Maps™ は Google Inc.の商標です。

Intel®、Itanium®、Pentium®、およびIntel® Xeon®は、Intel Coporationの米国およびその他の国の登録商標です。

Javaは、Oracle Corporationおよびその関連会社の登録商標です。

Microsoft®, Windows®, Windows NT®, Windows® XP, および Windows Vista® は、Microsoft Corporation の米国登録商標です。

Oracleは、Oracle Corporationおよびその関連会社の登録商標です。

UNIX® は、The Open Group の登録商標です。

#### ドキュメントの更新情報

このマニュアルの表紙には、以下の識別情報が記載されています。

- ソフトウェアバージョンの番号は、ソフトウェアのバージョンを示します。
- ドキュメントリリース日は、ドキュメントが更新されるたびに変更されます。
- ソフトウェアリリース日は、このバージョンのソフトウェアのリリース期日を表します。

更新状況、およびご使用のパキュメントが最新版かどうかは、次のサイトで確認できます。http://h20230.www2.hp.com/selfsolve/manuals

このサイトを利用するには、HP Passportへの登録とサインインが必要です。HP Passport IDの登録は、次のWebサイトから行なうことができます。http://h20229.www2.hp.com/passport-registration.html または、HP Passport のログインページの [New users - please register] リンクをクリックします。

適切な製品サポートサービスをお申し込みいただいたお客様は、更新版または最新版をご入手いただけます。詳細は、HPの営業担当にお問い合わせください。

#### サポート

HPソフトウェアサポートオンラインWebサイトを参照してください。http://support.openview.hp.com

このサイトでは、HPのお客様窓口のほか、HPソフトウェアが提供する製品、サービス、およびサポートに関する詳細情報をご覧いただけます。

HPソフトウェアオンラインではセルフソルプ機能を提供しています。お客様のビジネスを管理するのに必要な対話型の技術サポートツールに、素早く効率的にアクセスできます。HPソフトウェアサポートのWebサイトでは、次のようなことができます。

- 関心のあるナレッジドキュメントの検索
- サポートケースの登録とエンハンスメント要求のトラッキング
- ソフトウェアパッチのダウンロード
- サポート契約の管理
   HPサポート窓口の検索
- 利用可能なサービスに関する情報の閲覧
- 他のソフトウェアカスタマーとの意見交換
- ソフトウェアトレーニングの検索と登録

ー部のサポートを除き、サポートのご利用には、HP Passportユーザーとしてご登録の上、サインインしていただく必要があります。また、多くのサポートのご利用には、サポート契約が必要です。HP Passport IDを登録するには、次のWebサイトにアクセスしてください。

http://h20229.www2.hp.com/passport-registration.html

アクセスレベルの詳細については、次のWebサイトをご覧ください。

http://h20230.www2.hp.com/new\_access\_levels.jsp

HP Software Solutions Nowは、HPSWのソリューションと統合に関するポータルWebサイトです。このサイトでは、お客様のビジネスニーズを満たすHP製品ソリューションを検索したり、HP製品間の統合に関する詳細なリ ストやITILプロセスのリストを閲覧することができます。このサイトのURLはhttp://h20230.www2.hp.com/sc/solutions/index.jspです。

# 目次

| 目次                                                | 4  |
|---------------------------------------------------|----|
| 概要                                                | 5  |
| 新機能                                               | 6  |
| サポートされているバージョン                                    | 6  |
| 新しい機能                                             | 6  |
| OO Content Pack 14 のドキュメント                        | 7  |
| OO Content Pack 14 のインストール                        | 8  |
| 手動での OO Content Pack 14 のインストール                   | 8  |
| ローカル Central Server への OO Content Pack 14 のインストール | 8  |
| Windows                                           | 8  |
| Linux                                             | 11 |
| リモート Central Server への OO Content Pack 14 のインストール | 12 |
| Windows                                           | 12 |
| Linux1                                            | 13 |
| OO Content Pack 14 のアンインストール1                     | 4  |
| コンテンツパックフォルダーのバックアップ1                             | 14 |
| インストールのロールバック1                                    | 14 |
| 既知の問題1                                            | 5  |
| 修正された不具合                                          | 0  |

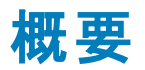

本ドキュメントでは、HP Operations Orchestration Content Pack 14 で行われた変更の概要につい て説明します。マニュアルやオンラインヘルプに記載されていない重要な情報が含まれています。

これは英語版と日本語版のリリースです。

OO Content Pack 14 は累積的なコンテンツパックであり、リポジトリとRAS が更新されます。この更新 でオペレーションやフローが削除されることはありません。パッチで行われるのは、特定のコンテンツの場 所の追加、修正、変更だけです。

## 新機能

## サポートされているバージョン

- HP Arcsight 統合 バージョン 6.5c のサポート が追加されました。
- HP Onboard Administrator 統合バージョン 4.x のサポートが追加されました。
- HP Operations Manager i 統合バージョン 9.23 のサポートが追加されました。
- Microsoft SQL Server 2014 CTP2 通貨統合のサポートが追加されました。
- MS SC 2012 統合 バージョン R2、SP1 および SP2 のサポート が追加されました。
- HP Continuous Delivery Automation (CDA) 統合バージョン 1.30 のサポートが追加されました。
- Microsoft Active Directory 2012 のサポートが追加されました。
- Microsoft Active Directory 2012 R2 のサポートが追加されました。
- SiteScope 統合 バージョン 11.23 のサポート が追加されました。
- VMware vCenter Orchestrator バージョン 5.1 および 5.5 のサポートが追加されました。
- VMware vCloud Director バージョン 5.1.1 のサポートが追加されました。
- Windows 2012 バージョン R2 のサポートが追加されました。

## 新しい機能

- 「ライブラリ/オペレーション/データベース/Microsoft SQL」にあるオペレーション「SQL クエリ」が拡張 され、新しいブール値入力 MultipleActiveResultSets が追加されました。これは MS SQL の接 続文字列を設定する役割を果たします。
- 「LDAP」および「Active Directory」フォルダーのオペレーションに SSL のサポートが追加されました。Secure Sockets Layer (SSL) プロトコルを使用して LDAP サーバーに接続し、keyStore または trustStore 証明書ファイルを使用するか、すべての証明書を信頼して弱いセキュリティを有効にすることもできます (trustAllRoots = trueの場合)。

## 00 Content Pack 14 のドキュメント

OO Content Pack 14 のドキュメントセットには、次のドキュメントが含まれます。

- HP Application Lifecycle Management Integration Guide
- HP Arcsight Integration Guide
- HP Fortify Integration Guide
- HP Load Runner Integration Guide
- HP Onboard Administrator Integration Guide
- HP Operations Manager i Integration Guide
- HP SiteScope Integration Guide
- Microsoft SCCM Integration Guide
- Microsoft SCO Integration Guide
- Microsoft SCOM Integration Guide
- Microsoft SCVMM Integration Guide
- VMware vCloud Director Integration Guide
- VMware vCenter Orchestrator Integration Guide
- HP Operations Orchestration Integration Support Matrix
- HP Operations Orchestration Operations and Flows

# **00 Content Pack 14 のインストール**

OO Content Pack 14 は、既存のOO プラットフォームバージョン 9.00.01 またはそれ以降にインストールすることを推奨します。

OO Content Pack 14 は、既存の Content Pack 13 コンテンツインストール上にインストールできます。 プラットフォーム 9.00 と、次の表に記されているパッチを使用してください。

| コンテンツ              | パッチレベル    |
|--------------------|-----------|
| OO Content Pack 14 | 9.00.01   |
| OO Content Pack 14 | 9.05.0001 |
| OO Content Pack 14 | 9.07      |
| OO Content Pack 14 | 9.07.0005 |
| OO Content Pack 14 | 9.07.0006 |

コンテンツパックを適用する前に、すべてのコンテンツをチェックインする必要があります。

既存のOO 9.00 バージョンの上からOO Content Pack 14 をインストールした後で、OO 9.00 を再インストールした場合は、OO Content Pack 14 も再インストールする必要があります。

## 手動での 00 Content Pack 14 のインストール

OO Content Pack 14 をインストールするには、Java 6 を使用する必要があります。 OO に付属する Java JRE (**<OO\_HOME>/jre1.6** フォルダー)を使用することをお勧めします。

OO Content Pack 14 を手動でインストールする場合、次のことができます。

- ローカル Central Server にインストールする
- リモート Central Server にインストールする

## ローカル Central Server への 00 Content Pack 14 のイン ストール

## Windows

- 1. Studio を終了し、Central とRAS が稼働していることを確認します。これには、RSCentral と RSJRAS の各サービスのステータスを確認します。
- 2. https://hpln.hp.com にアクセスし、[Operations Orchestration Community] をクリックしてログ インします。

- 3. 左側の[Operations Orchestration Content Packs] をクリックします。[Operations Orchestration Content Packs] ボックスで、[Content] をクリックします。[HP Operations Orchestration 9.00] をクリックし、[HP Operations Orchestration Content Pack 14] に移動しま す。
- 4. OO Content Pack 14 のインストーラー **OO\_Content\_Pack\_14\_Installer.jar** を探し、一時 ディレクトリにコピーします。
- 5. [スタート] メニューをクリックし、[ファイル名を指定して実行]をクリックします。
- 6. [ファイル名を指定して実行]ダイアログボックスで、「cmd」と入力して[OK]をクリックします。
- 7. JVM ディレクトリ内の bin サブディレクトリが PATH 環境変数に追加されていることを確認します。

コマンドウィンドウで、カレントディレクトリを一時ディレクトリに変更して次のように入力します。

java -jar 00\_Content\_Pack\_14\_Installer.jar -centralPassword <Central のパスワード> -locale ja

8. OO デプロイメント環境内にあるすべての RAS 上で RAS サービスを再起動します。

#### 注:

- Windows 2008 および Windows 2008 R2 サーバーで OO Content Pack 14 をインストールする際は、管理者権限が必要となります。管理者権限は以下の手順で取得できます。
  - a. [スタート] メニューから、[すべてのプログラム]、[アクセサリ] の順に選択します。
  - b. [コマンド プロンプト]を右クリックし、[管理者として実行]オプションを選択します。
- Central のユーザー名にデフォルトの admin 以外を使用している場合は、上記手順のステップ7 のコマンドで、-centralUsername パラメーターを使用して次のように入力します。

java -jar OO\_Content\_Pack\_14\_Installer.jar -centralUsername <デフォルト以外の Cen tral のユーザー名 > -centralPassword <Central のパスワード > **-locale ja** 

たとえば、次のように入力します。

java -jar OO\_Content\_Pack\_14\_Installer.jar -centralUsername sysadmin -centralP
assword mypassword -locale ja

デフォルトポートの https://localhost:8443 以外のポートで OO Content Pack 14 をインストールする場合は、上記手順のステップ7で、-centralURL パラメーターを使用して次のように入力します。

java -jar 00\_Content\_Pack\_14\_Installer.jar -centralURL <デフォルト以外の Central の URL> -centralPassword <Central のパスワード> **-locale ja** 

たとえば、次のように入力します。

java -jar 00\_Content\_Pack\_14\_Installer.jar -centralURL https://central\_server1 :8080 -centralPassword mypassword -locale ja

オペレーションのバージョン間に競合があっても OO Content Pack 14 をインストールする場合は、
 上記手順のステップ7のコマンドで、-forceInstall パラメーターを使用して次のように入力します。

java -jar 00\_Content\_Pack\_14\_Installer.jar -forceInstall -centralPassword <Cen tral のパスワード> -locale ja

たとえば、次のように入力します。

java -jar 00\_Content\_Pack\_14\_Installer.jar -forceInstall -centralPassword mypa
ssword -locale ja

## Linux

- 1. Central とRAS が稼働していることを確認します。これには、RSCentral とRSJRAS の各サービスのステータスを確認します。
- 2. https://hpln.hp.com にアクセスし、[Operations Orchestration Community] をクリックしてログ インします。
- 3. 左側の[Operations Orchestration Content Packs] をクリックします。[Operations Orchestration Content Packs] ボックスで、[Content] をクリックします。[HP Operations Orchestration 9.00] をクリックし、[HP Operations Orchestration Content Pack 14] に移動しま す。
- 4. OO Content Pack 14 のインストーラー **OO\_Content\_Pack\_14\_Installer.jar** を探し、一時 ディレクトリにコピーします。
- 5. **ターミナル**を開きます。
- JVM ディレクトリ内の bin サブディレクトリが PATH 環境変数に追加されていることを確認します。cd コマンドを使用して、カレントディレクトリを一時ディレクトリに変更して次のように入力します。

java -jar 00\_Content\_Pack\_14\_Installer.jar -centralPassword <Central のパスワード> -home <00 のインストール先フォルダーのパス> -locale ja

7. OO デプロイメント環境内にあるすべての RAS 上で RAS サービスを再起動します。

注:

• Central のユーザー名にデフォルトの admin 以外を使用している場合は、上記手順のステップ 6 のコマンドで、-centralUsername パラメーターを使用して次のように入力します。

java -jar 00\_Content\_Pack\_14\_Installer.jar -centralUsername <デフォルト以外の Cen tral のユーザー名 > -centralPassword <Central のパスワード > -home <00 のインストール先 フォルダーのパス > -locale ja

たとえば、次のように入力します。

java -jar 00\_Content\_Pack\_14\_Installer.jar -centralUsername sysadmin -centralP assword mypassword -home /root/00\_HOME -locale ja

デフォルトポートの https://localhost:8443 以外のポートで OO Content Pack 14 をインストールする場合は、上記手順のステップ6で、-centralURL パラメーターを使用して次のように入力します。

java -jar OO\_Content\_Pack\_14\_Installer.jar -centralURL <デフォルト 以外の Central の URL> -centralPassword <Central のパスワード> -home <OO のインストール先フォルダーのパ ス> -locale ja

たとえば、次のように入力します。

java -jar 00\_Content\_Pack\_14\_Installer.jar -centralURL https://central\_server1 :8080 -centralPassword mypassword -home /root/00\_HOME -locale ja

 オペレーションのバージョンの間に競合があっても OO Content Pack 14 をインストールする場合は、 上記手順のステップ6のコマンドで、-forceInstall パラメーターを使用して次のように入力します。

java -jar 00\_Content\_Pack\_14\_Installer.jar -forceInstall -centralPassword<Cent ral のパスワード> -home <00 のインストール先フォルダーのパス> -locale ja

たとえば、次のように入力します。

java -jar OO\_Content\_Pack\_14\_Installer.jar -forceInstall -centralPassword mypa ssword -home /root/OO\_HOME -locale ja

## リモート Central Server への 00 Content Pack 14 のイン ストール

ローカルにインストールされた Central が必要です。

#### Windows

- 1. Central とRAS が稼働していること確認します。
- 2. https://hpln.hp.com にアクセスし、[Operations Orchestration Community] をクリックしてログ インします。
- 3. 左側の [Operations Orchestration Content Packs] をクリックします。[Operations Orchestration Content Packs] ボックスで、[Content] をクリックします。[HP Operations Orchestration 9.00] をクリックし、[HP Operations Orchestration Content Pack 14] に移動しま す。
- 4. OO Content Pack 14 のインストーラー **OO\_Content Pack\_14\_Installer.jar** を探し、一時 ディレクトリにコピーします。
- 5. [スタート] メニューをクリックし、[ファイル名を指定して実行]をクリックします。
- 6. [ファイル名を指定して実行]ダイアログボックスで、「cmd」と入力して[OK]をクリックします。
- 7. JVM ディレクトリ内の bin サブディレクトリが PATH 環境変数に追加されていることを確認します。 コマンドウィンドウで、カレントディレクトリを一時ディレクトリに変更して次のように入力します。

java -jar OO\_Content\_Pack\_14\_Installer.jar -centralURL <リモート Central の UR L> -centralPassword <Central のパスワード> -locale ja

8. リモート OO デプロイメント環境内にあるすべての RAS 上で RAS サービスを再起動します。

- Windows 2008 および Windows 2008 R2 サーバーで OO Content Pack 14 をインストールする 際は、管理者権限が必要となります。管理者権限は以下の手順で取得できます。
  - a. [スタート] メニューから、[すべてのプログラム]、[アクセサリ] の順に選択します。
  - b. [コマンド プロンプト]を右クリックし、[管理者として実行]オプションを選択します。

## Linux

- 1. Central とRAS が稼働していること確認します。
- 2. https://hpln.hp.com にアクセスし、[Operations Orchestration Community] をクリックしてログ インします。
- 3. 左側の [Operations Orchestration Content Packs] をクリックします。[Operations Orchestration Content Packs] ボックスで、[Content] をクリックします。[HP Operations Orchestration 9.00] をクリックし、[HP Operations Orchestration 14] に移動します。
- 4. OO Content Pack 14 のインストーラー **OO\_Content Pack\_14\_Installer.jar** を探し、一時 ディレクトリにコピーします。
- 5. **ターミナル**を開きます。
- JVM ディレクトリ内の bin サブディレクトリが PATH 環境変数に追加されていることを確認します。cd コマンドを使用して、カレントディレクトリを一時ディレクトリに変更して次のように入力します。

java -jar 00\_Content\_Pack\_14\_Installer.jar -centralURL <リモート Central の UR L> -centralPassword <Central のパスワード> -home <00 のインストール先フォルダーのパス> -locale ja

7. リモート OO デプロイメント環境内にあるすべての RAS 上で RAS サービスを再起動します。

# 00 Content Pack 14 のアンインストール

OO には、インストールしたコンテンツパックをアンインストールするオプションが用意されていません。これ は設計上の制限であり、Operations Orchestration バージョン 10 では解決されています。

インストールしたコンテンツパックをロールバックする唯一の方法は、コンテンツパックをインストールする前にバックアップを作成しておき、そのバックアップから OO のフォルダー構造を復元することです。

# コンテンツパックフォルダーのバックアップ

復元ポイントとして使用するバックアップを作成するには、次の手順を実行します。

- 1. <OO\_INSTALLATION\_DIR>\Central\rcrepo フォルダーをバックアップします。
- 2. <OO\_INSTALLATION\_DIR>\RAS\Java\Default\repository フォルダーをバックアップします。
- 3. RSCentral および RSJRAS サービスを停止します。

## インストールのロールバック

コンテンツパックをインストールした後で、インストールをロールバックする必要がある場合は、次の手順を実行します。

- コンテンツパックのインストール後に変更または作成したフロー(存在する場合)をリポジトリにエクスポートします。リポジトリのインポートの詳細については、『Studioオーサリングガイド』の「リポジトリのインポート」を参照してください。
- 2. Central および RAS サービスを停止します。
- 3. 「コンテンツパックフォルダーのバックアップ」(14ページ)のステップ1と2で作成したバックアップ場所 からファイルを復元します。
- 4. サービスを再起動します。
- 5. ステップ1で作成したリポジトリをインポートします。

注: リポジトリをインポートした後で、復元したフローのうち、アンインストールしたコンテンツパックの オペレーションを使用して作成されたものが無効と表示されることがあります。これは、コンテンツ パックが初期設定のOOオペレーションを更新して、新しい入力やレスポンスを追加しているため です。ステップ3で Central リポジトリを復元するときに、これらの入力は失われます。

# 既知の問題

| CR 番号        | タイトル                                                                       | 説明                                                                                                    |
|--------------|----------------------------------------------------------------------------|----------------------------------------------------------------------------------------------------|
| QCCR1D85010  | F5 統合                                                                      | F5 統合では、英数字以外のパスワードはサポートされません。これは、パスワードがHTML GET 文字列内に配置されるためです。英数字以外の文字を使用するとGET<br>文字列が無効になるため、英数字以外の文字はパス<br>ワードに使用できません。                                                                                                 |
| QCCR8C10653  | HTTP クライア<br>ントが接続を<br>再利用しない<br>ため、パフォー<br>マンスボトル<br>ネックが発生す<br>る         | <ul> <li>各 OO RAS オペレーションは、次の点を考慮して1つのユニットとして設計されています。</li> <li>実行時にすべてのリソースが取得される</li> <li>オペレーションの完了時に、取得されたリソースは解放される</li> <li>ただし、何千ものステップに対してフローが同じオペレーションを順次使用する場合、RAS オペレーションは、各ステップで必要なリソースを再利用せずに再作成します。</li> </ul> |
| QCCR1D121391 | Central が到達<br>不能なプロキ<br>シの背後にあ<br>る場<br>合、RSflowinv<br>oke が自動的<br>に再試行する | JRSflowinvokeとRSFlowinvokeは同じプロキシ情報を<br>使用します。RC=0の場合、この動作が繰り返されること<br>はなく、502/503メッセージで失敗を返します。                                                                                                    |
| QCCR1D131214 | 「割り当て先の<br>更新」オペレー<br>ション                                                  | 「ライブラリ/統合/Hewlett-Packard/Network Node<br>Manager/9.0/インシデント/割り当て先の更新」オペレー<br>ションが、例外 Cannot interrogate modelを生成して<br>失敗します。本来は、オペレーションは success を返<br>し、assignTo の値は入力値として指定された値に変更<br>されるはずです。                            |
| QCCR1D132829 | 「 <b>Get</b> 」および<br>「 <b>Put</b> 」オペレー<br>ション                             | 「 <b>ライブラリ/オペレーション/リモートファイル転送/FTP/Get」</b><br>および「 <b>ライブラリ/オペレーション/リモートファイル転</b><br><b>送/FTP/Put</b> 」オペレーションは、type 入力に無効な値を<br>指定しても正常に完了します。                                                                              |
| QCCR1D135408 | 「 <b>割り算</b> 」オペ<br>レーション                                                  | 「ライブラリ/ユーティリティオペレーション/数値演算および比較/簡易評価子/割り算」オペレーションは、0による除算が発生しても成功し、結果は無限大になります。オペレーションが修正され、除数が0かどうかを確認するようになりました。除数が0の場合、オペレーションは失敗します。                                                                                     |

| CR 番号        | タイトル                                                                 | 説明                                                                                                    |
|--------------|----------------------------------------------------------------------|----------------------------------------------------------------------------------------------------|
| QCCR1D135409 | 「 <b>割り算</b> 」オペ<br>レーション                                            | 「 <b>ライブラリ/ユーティリティオペレーション/数値演算および比較/簡易評価子/割り算</b> 」オペレーションを使用して 0.0を<br>0.0 で割ると、オペレーションは BigInteger divide by 0<br>というメッセージを出して失敗します。                                                                                                    |
| QCCR1D138276 | RepositorySy<br>nc プラグインの<br>includePaths<br>の説 明                    | Library/統合/Hewlett-Packard/Operations<br>Orchestration/リポジトリフォルダーのRepositorySync プ<br>ラグインの includePaths (含めるパス)に関する説明は、<br>もっとわかりやすくする必要があります。includePaths は、実際には OS のシステムストレージパスではなく、リポジトリの<br>ルートからの論理的オフセットを表しているためです。たとえ<br>ば、My Ops Flows の下にあるすべてのフローを含めるに<br>は、入力はLibrary/My Ops Flows とする必要がありま<br>す。excludePaths (除外するパス)についても、これと同じ<br>説明を適用する必要があります。 |
| QCCR1D138282 | 「システムアカウ<br>ントの設定」お<br>よび「システムプ<br>ロパティの設<br>定」オペレーショ<br>ン           | 新しいシステムアカウントを作成してチェックインした場合<br>に、システムアカウントのユーザー名とパスワードの値が空で<br>あると、どのフローでもこれらの値を使用できません。このた<br>め、「ライブラリ/統合/Hewlett-Packard/Operations<br>Orchestration/システムアカウントの設定」オペレーションを<br>使用することで、OO フローを実行してシステムアカウント値<br>をリアルタイムで作成することはできません。「ライブラリ/統<br>合/Hewlett-Packard/Operations Orchestration/システ<br>ムプロパティの設定」オペレーションに関しても、同じ動作<br>が見つかっています。                     |
| QCCR1D138299 | 「Base64 デ<br>コーダー」オペ<br>レーション                                        | 「ライブラリ/ユーティリティオペレーション/Base64 デコーダー」<br>オペレーションは、data 入力の値に無効な非 ASCII 文字<br>列が含まれていても、characterSet 入力の値が ASCII<br>または shift-JIS の場合は success を返します。本来なら<br>オペレーションは失敗するはずです。                                                                                                    |
| QCCR8C14857  | 00 でフローを<br>スケジュールす<br>るオペレーション<br>で説明フィール<br>ドが設定され<br>ない           | 「/ライブラリ/統合/Hewlett-Packard/Operations<br>Orchestration/スケジューリング/フローのスケジュール」で説<br>明を持つフローをスケジュールした後、「フロースケジュール<br>の取得」を実行してデータを取得し、「スケジュール詳細<br>情報の取得」を使用すると、説明が空白です。                                                                                                    |
| QCCR8C16166  | 「オペレーティン<br>グシステム検<br>出」の<br>ReturnResult<br>の末尾に表示<br>できない文字<br>がある | 「オペレーティングシステム検出」オペレーションの<br>RetumResultの末尾に表示できない文字があります。返<br>された値を、「文字列の比較」オペレーションに、一致の種<br>類を正規表現、パターンを".*"にして渡すと、不一致エ<br>ラーが発生します。                                                                                                    |

| CR 番号        | タイトル                                                          | 説明                                                                                                    |  |
|--------------|---------------------------------------------------------------|----------------------------------------------------------------------------------------------------|--|
| QCCR8C17645  | L10N:iLO3:<br>名前に日本語<br>文字を含む<br>ユ <del>ーザーを</del> 作<br>成できない | 「ユーザーの作成」フローを実行して日本語文字を含む<br>ユーザー名を作成しようとすると、オペレーションは失敗し、<br>フローは作成されません。                                                                                                    |  |
| QCCR1D145676 | 「 <b>フローのスケ</b><br><b>ジュール</b> 」オペ<br>レーション                   | 「 <b>ライブラリ/統合/Hewlett-Packard/Operations</b><br>Orchestration/フローのスケジュール」オペレーションは、OO<br>9.03 に対してローカルリポジトリから実行すると失敗しま<br>す。これは、スケジューラーと Central の統合時に OO 9.03<br>で行われた変更によるものです。                                                                                                    |  |
| QCCR1D145994 | <b>OO サンプル</b> の<br>セルフ統合                                     | 説明に記載されているように、「ライブラリ/統合/Hewlett-<br>Packard/Operations Orchestration/フローの実行/サンプ<br>ル/フロー実行のステータスによるフィルター」フローと「ライブ<br>ラリ/統合/Hewlett-Packard/Operations Orchestration/<br>フローの実行/サンプル/前回の実行ステータスの取得」フ<br>ローは、Central からのみ実行できます。Studio からは実<br>行できません。ただし、Central ではフォルダーの場所 (ライ<br>ブラリ/統合 など)が表示されません。 |  |
|              |                                                               | フローを実行するには、コマンドラインツール<br>(JRSFlowInvoke.jar など)を使用する必要があります。あ<br>るいは、これらのフローをリポジトリ内の別の場所にコピーす<br>れば、Central で実行することができます。                                                                                                    |  |
| QCCR1D149698 | 「 <b>テンプレートの</b><br><b>再 デプロイ</b> 」オ<br>ペレーション                | 「 <b>ライブラリ/統合/Hewlett-Packard/SiteScope/9.x および</b><br><b>10.x および 11.00/テンプレートの再 デプロイ</b> 」オペレーション<br>は、ターゲットパスが無効である<br>と、NullPointerExceptionを生成して失敗します。                                                                                                    |  |
| QCCR1D150316 | 「アプリケーショ<br>ンバージョンの<br>取得」および<br>「アプリケーショ<br>ンの取得」オペ          | 「ライブラリ/統合/Hewlett-Packard/Continuous Delivery<br>Automation/アプリケーション/アプリケーションバージョンの<br>取得」オペレーションは、applicationId入力を空のまま<br>にしておくと、NullPointerExceptionを生成して失敗し<br>ます。                                                                                                    |  |
|              |                                                               | 「ライブラリ/統合/Hewlett-Packard/Continuous Delivery<br>Automation/アプリケーション/アプリケーションの取得」オペ<br>レーションは、filterByにbyApplicationIdを割り当て<br>て、valueに不具合説明の値を割り当てる<br>と、NullPointerExceptionを生成して失敗します。                                                                                                    |  |
| QCCR1D150709 | 「テストの読み<br>取り」フロー                                             | 「 <b>ライブラリ/統合/Hewlett-Packard/Application</b><br>Lifecycle Management/テスト計画/テストの読み取り」フ<br>ローは、useLabels がtrue に設定されている場合と<br>false に設定されている場合とで異なる結果を返します。                                                                                                    |  |

| CR 番号        | タイトル                                                     | 説明                                                                                                    |
|--------------|----------------------------------------------------------|----------------------------------------------------------------------------------------------------|
| QCCR1D154222 | 「 <b>Ant スクリプ</b><br>ト」フロー                               | 「 <b>ライブラリ/オペレーション/Ant/Ant スクリプト</b> 」フローの<br>timeout 入力値は、結果を返す場合に考慮されません。                                                                                                    |
| QCCR1D155726 | 「トポロジの実<br>現されたプラッ<br>トフォームへの<br>配布のトリ<br>ガー」オペレー<br>ション | 「ライブラリ/統合/Hewlett-Packard/Continuous Delivery<br>Automation/トポロジ/トポロジの実現されたプラットフォー<br>ムへの配布のトリガー」オペレーションは、deploymentName<br>とdeploymentSetIdの各入力に無効な値を指定しても<br>成功しますが、展開はCDA側の<br>NullPointerExceptionで失敗します。                                                                               |
| QCCR1D155731 | 「実現されたト<br>ポロジのビルド<br>の検索」オペ<br>レーション                    | 「ライブラリ/統合/Hewlett-Packard/Continuous Delivery<br>Automation/トポロジ/実現されたトポロジのビルドの検<br>索」オペレーションは、realizedTopologyId入力に間<br>違った値が指定されると、失敗するのではなく、結果を返<br>さずに成功します。                                                                                                    |
| QCCR1D155796 | 「 <b>コネクターのリ</b><br>スト」フロー                               | 「 <b>ライブラリ/統合/Hewlett-Packard/ArcSight/サンプル/コ</b><br><b>ネクターのリスト</b> 」サンプルフローは、シナリオがネガティブな<br>場合にエラーメッセージを返しません。                                                                                                    |
| QCCR1D156392 | Windows のエ<br>ラーメッセージ                                    | ユーザー名とパスワードの入力が正しくない場合、「ライブ<br>ラリ/オペレーション/ファイルシステム/Windowsのみ」フォル<br>ダーのオペレーションと、「ライブラリ/オペレーション/オペレー<br>ティングシステム/Windows/Ping」および「経路探索」オペ<br>レーションは、Windows 2012とWindows 2008 R2 とで異<br>なるエラーメッセージを表示します。                                                                                    |
| QCCR1D157920 | 「ホストからの<br>データストアの<br>削除」オペレー<br>ション                     | dataStore入力に無効な値を指定して実行すると、「ラ<br>イブラリ/統合/VMware/VMware 仮想インフラストラク<br>チャーおよび vSphere/ホスト/ストレージ/ホストからのデータ<br>ストアの削除」オペレーションは、vSphere 5.1以前に対し<br>て使用された場合とは異なるメッセージを返します。                                                                                                    |
| QCCR1D159032 | SCVMM のエ<br>ラーメッセージ                                      | owner 入力に無効な値を指定して実行すると、<br>「ライブラリ/統合/Microsoft/System Center Virtual<br>Machine Manager/仮想マシン/仮想マシンの設定」、「ラ<br>イブラリ/統合/Microsoft/System Center Virtual<br>Machine Manager/ハードウェアプロファイル/新しいハード<br>ウェアプロファイル」、「ハードウェアプロファイルの設定」の各<br>フローは、SCVMM 2012 では SCVMM 2008 R2 とは異な<br>るエラーメッセージを返します。 |

| CR 番号       | タイトル                                                                                    | 説明                                                                                                    |
|-------------|-----------------------------------------------------------------------------------------|----------------------------------------------------------------------------------------------------|
| QCCR8C21646 | 「既存のディ<br>スクを VM に追<br>加」、「新しい<br>ディスクを VM<br>に追加」の各オ<br>ペレーションが<br>正しく動作しな<br>い        | 次のオペレーションを実行する場合、8 つ以上のディスクを<br>持つ仮想サーバーにアタッチしようとすると、エラーが発生し<br>ます: /ライブラリ/統合/VMware/VMware Virtual<br>Infrastructure vSphere/仮想マシン/構成/新しいディスクを<br>VM に追加 /ライブラリ/統合/VMware/VMware Virtual<br>Infrastructure vSphere/仮想マシン/構成/既存のディスクを<br>VM に追加 |
| QCCR8C21954 | OpenStack:<br>「サーバーの再<br>構築」フローが<br>10x で失敗す<br>る                                       | メタデータ入力 (必須ではない)が指定されているかどうか<br>に関わらず、フローは「メタデータの追加」ステップで次のエ<br>ラーメッセージを出力して失敗します。<br>SyntaxError: Unexpected token in object literal                                                                                                    |
| QCCR8C22983 | OO 9.x CP13<br>のインストール<br>コマンドを日本<br>語版 OO で使<br>用すると、ア<br>ラートメッセージ<br>が表示される           | CP13を日本語版 OO に適用すると、2種類のメッセージ<br>が表示されます。<br>Cannot find object in repo for UUID: <xxxx><br/>java.lang.RuntimeException: Unexpected NULL ob<br/>ject while<br/>processing the line <nnnnn><br/>これらのメッセージは無視できます。</nnnnn></xxxx>                 |
| QCCR8C23806 | [I18N]:「クロス<br>プラットフォー<br>ム」の「ファイル<br>からの読み込<br>み」は、ファイル<br>に日本語文字<br>が含まれている<br>と動作しない | 「ファイルからの読み込み」オペレーションは<br>returnCode=1;Result=1;count=0を返し、無限ループに<br>入ります。                                                                                                    |

# 修正された不具合

次の項目は、現在のソフトウェアリリースで修正済みです。修正された不具合の参照番号は、QCCR (Quality Center Change Request) ID です。

修正された不具合の詳細については、「HP ソフトウェアサポートオンライン」を参照するか、HP サポート担当者まで直接お問い合わせください。

| CR 番号       | タイトル                                                                                                    | 説明                                                                                                    |
|-------------|----------------------------------------------------------------------------------------------------|----------------------------------------------------------------------------------------------------|
| QCCR8C18921 | テンプレート からの VM の<br>デプロイのド キュメント が<br>ない                                                                                                    | 9.00.07 コンテンツパックで追<br>加された、テンプレートからの<br>VM のデプロイのドキュメント<br>が、統合ガイドにもパッチ<br>ノートにもありません。                                                                                                    |
| QCCR8C5259  | Excel オペレーション「セル<br>の変更」を変更すること<br>で、行と列の区切り文字<br>を別の文字に定義できる<br>ようにするか、非推奨のオ<br>ペレーション「Excel データ<br>の変更」を修正して<br>Content Pack 7 で動作<br>するようにする | 「ライブラリ/オペレーション/<br>ファイルシステム/Windows<br>のみ/Excel」の下にある「セ<br>ルの変更」オペレーションは、<br>現在のところ値に対する列<br>の区切り文字として","のみ<br>を使用できます。<br>このオペレーションは、コンマ<br>を含むセルの内容を既存の<br>Excelファイルに書き込むこ<br>とができません。<br>非推奨のExcelオペレー<br>ションは、列と行の区切り文<br>字を指定できますが(例、コ<br>ンマではなくセミコロン)、非<br>推奨のオペレーション「Excel<br>データの変更」は、CP7では<br>指定できません(CP8では<br>指定できません)、<br>指定できません(CP8では<br>Excelファイルの行ごとに1<br>文字書き込まれます)。 |

| CR 番号        | タイトル                                                                                                    | 説明                                                                                                    |
|--------------|----------------------------------------------------------------------------------------------------|----------------------------------------------------------------------------------------------------|
| QCCR1D171779 | OOTB オペレーション「統<br>合/Hewlett-Packard/<br>Operations<br>Orchestration/リポジトリ/<br>システムアカウントの設<br>定」を使用し、入力を<br>createNewAccount=True<br>に設定すると、システムア<br>カウントは作成されるが、<br>ユーザー名 とパスワードが<br>空白のままになる | OOTB オペレーション「統<br>合/Hewlett-<br>Packard/Operations<br>Orchestration/リポジトリ/シ<br>ステムアカウントの設定」を<br>使用し、入力を<br>createNewAccount=True に<br>設定して、新しいシステムア<br>カウントを作成すると、システ<br>ムアカウントは作成されます<br>が、ユーザー名とパスワード<br>は入力されません。システム<br>アカウントが既存のもので、<br>入力が<br>createNewAccount=False<br>でない限り、ユーザー名とパ<br>スワードは入力されません。 |

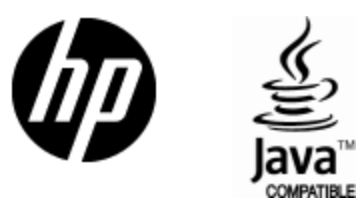

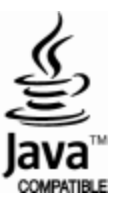